#### ONLINE STORE・店舗両方で 会員登録をして頂いているお客様

### ※店舗にてご登録の際の会員カードをご用意ください※

### 《STEP 1》

オンラインストアより「会員引継ぎのお手続き」をお願い致します。 トップ画面の「ログイン」をタップしてください。

| 8   | 所規会員登録 | メルマガ登録   |      |           |       |            | LOGIN   | $\heartsuit$ | 0  |
|-----|--------|----------|------|-----------|-------|------------|---------|--------------|----|
| . 1 | Q      |          |      | MICA & ]  | DEAL  |            |         | Ø            | 13 |
|     |        | CATEGORY | NEWS | LOOK BOOK | MEDIA | STORE LIST | CONTACT |              |    |
|     |        |          |      |           |       |            |         |              |    |

# 《STEP 2》

### 「パスワードをお忘れですか?」をタップしてください。

| 新規会員登録 メルマガ登録 |      |               |              |                                 | LOGIN 🌣 🚔 0                        |
|---------------|------|---------------|--------------|---------------------------------|------------------------------------|
| Q             |      | MICA&I        | DEAL         |                                 | <b>()</b>                          |
| CATEGORY      | NEWS | LOOK BOOK     | MEDIA        | STORE LIST                      | CONTACT                            |
| HOME / ログイン   |      |               |              |                                 |                                    |
|               |      | ログイン          | /            |                                 |                                    |
| 会員登録がお済みのお    | 客様   |               | まだこ          | 登録がお済みでない                       | いお客様                               |
| メールアドレス。      |      |               | 会員登録<br>お気に入 | をしていただきますと、二度<br>り商品をご登録いただけるな。 | 目のお買い物時にとても便利です。<br>どお買い物が便利になります。 |
| パスワード・        |      | 0             |              | 会員名                             | £録                                 |
|               |      |               |              |                                 |                                    |
|               | ログイン |               |              |                                 |                                    |
|               |      | パスワードをお忘れですか? | ]            |                                 |                                    |
|               |      |               | _            |                                 |                                    |
|               |      |               |              |                                 |                                    |

| 《STEP 3》<br>①オンラインストアにて ご登録のメールアドレスを入れる。<br>②「仮パスワード」部分に「mica10」と入れて「送信」パスワードの再設定を行います                                                                                                    | 0 |
|----------------------------------------------------------------------------------------------------|---|
| HOME / パスワード再設定                                                                                                    |   |
| パスワード再設定                                                                                                    |   |
| <ol> <li>下記フォームにてご登録メールアドレスと仮パスワードをご入力ください。</li> <li>パスワード変更用ページのURLを記載したメールを送信します。</li> <li>記載されているURLにアクセスし、パスワードの変更を行ってください。</li> </ol>                                                                                            |   |
| 2020年10月1日以前に会員登録された方へ<br>当サイトは、2020年10月1日にシステムリニューアルを行いました。<br>以前からご利用の方は、パスワードを再設定いただくと、リニューアル前の会員情報を引き継いでご利用<br>可能です。<br>パスワードは当店で管理しておりませんので、大変お手数ですが、「パスワード再設定」機能を利用し<br>て、ご登録のメールアドレスで再設定をお願いいたします。<br>※仮パスワードは:mica10とご入力ください。 |   |
| メールアドレス.<br>※ ONLINE SHOPにてご登録中のメールアドレスを記入<br><u> 飯パスワード・</u><br>mica10<br>※ どなた様も必ず「mica10」と記入してください。                                                                                                    |   |
| 送信                                                                                                    |   |
|                                                                                                    |   |

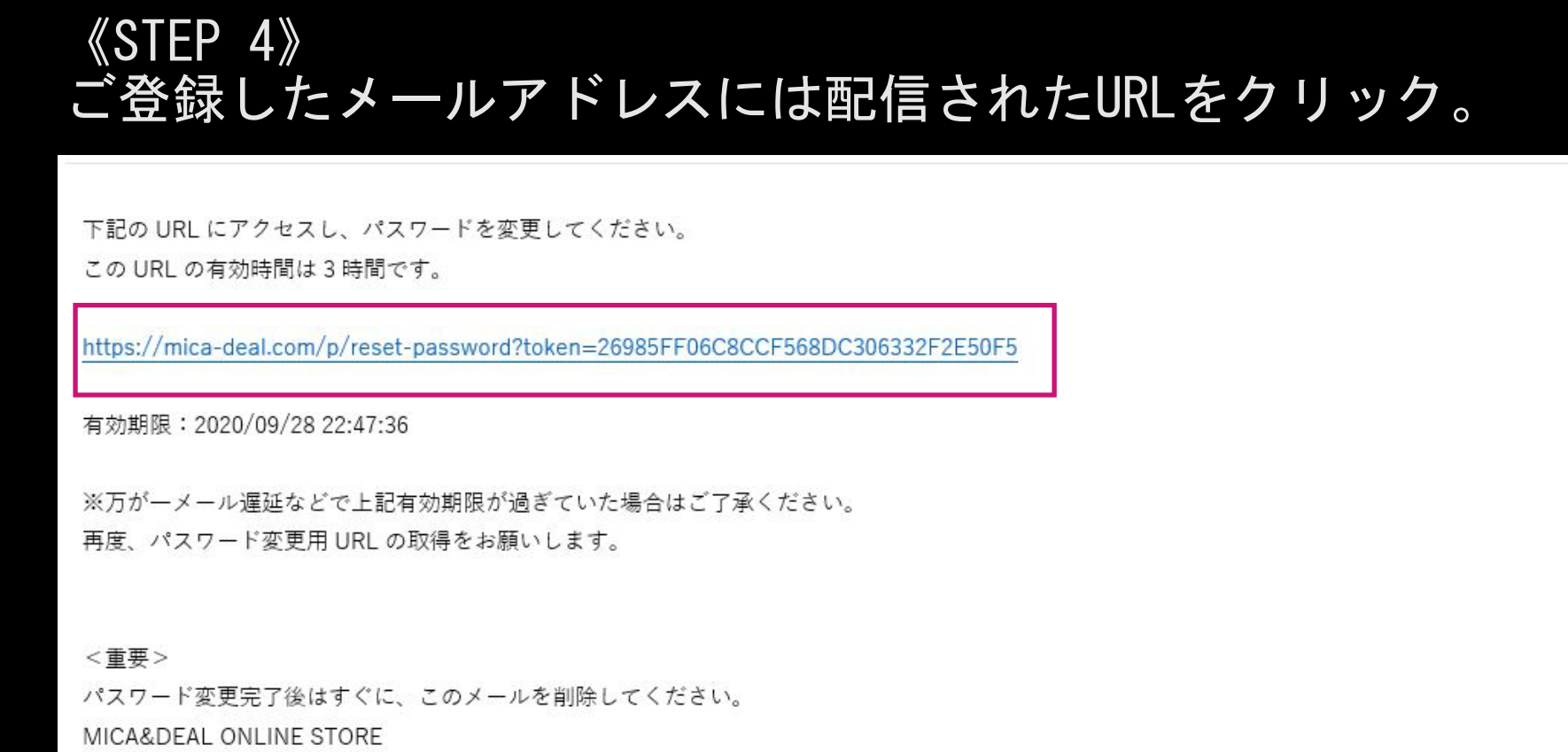

株式会社 DMC 〒150-0021 東京都渋谷区恵比寿西 1-20-4 Le soleil 5 ビル 9F tel: 03-6455-0738 (平日 11:00-18:00) email: infomail@mica-deal.com URL: https://mica-deal.com

②変更後のパスワード部分にお客様自身で決められたパスワードを記入して登録します。

| 新規会員登録   | 禄 メルマガ登録    |            |                               |                              |            | LOGIN 🛇 | 0  |
|----------|-------------|------------|-------------------------------|------------------------------|------------|---------|----|
| Q        |             |            | MICA                          | DEAL<br>STORE                |            | 0       | 11 |
|          | CATEGORY    | NEWS       | LOOK BOOK                     | MEDIA                        | STORE LIST | CONTACT |    |
| HOME / 🕯 | 所しいパスワードの登録 |            |                               |                              |            |         |    |
|          |             |            | 新しいパスリー                       | 7ードの登録                       |            |         |    |
|          |             | 設定さ        | れた仮パスワードと、変更後<br>パスワードは6桁以上・英 | §のパスワードをご入力く<br>数混合でご入力ください。 | ださい。       |         |    |
|          |             | 仮パスワード。 💥  | どなた様も必ず「                      | mica10」と記入                   | してください。    |         |    |
|          |             | mica10     |                               |                              | $\odot$    |         |    |
|          |             | 変更後のパスワード。 |                               |                              |            |         |    |
|          |             | ※ お客様こ     | 自身で決められた                      | パスワードを記                      | 入。 ③       |         |    |
|          |             |            | <u></u>                       | 録                            |            |         |    |

### 《STEP 6》

この画面がでましたら、パスワードの再設定は完了です。

| 新規会員 | 登録 メルマガ登録     |      |                               |                              |            | login 🛇 🔒 | 0 |
|------|---------------|------|-------------------------------|------------------------------|------------|-----------|---|
| Q    |               |      | MICA                          | & DEAL<br>e store            |            | Ø f       |   |
|      | CATEGORY      | NEWS | LOOK BOOK                     | MEDIA                        | STORE LIST | CONTACT   |   |
| HOME | / 新しいパスワードの登録 |      | パスワード変                        | 更が完了しました                     |            |           | ] |
|      |               |      | 新しいパス!                        | 7ードの登録                       |            |           |   |
|      |               | 設定   | された仮パスワードと、変更<br>パスワードは6桁以上・英 | 後のパスワードをご入力く<br>数混合でご入力ください。 | ください。<br>。 |           |   |

| 《STEP 7》<br>メイン画面 右上より「ログイ | ン」          |
|----------------------------|-------------|
| 新規会員登録 メルマガ登録              |             |
| Q                          | MICA & DEAL |

| Q |          |      |           | & DEAL<br>E STORE |            | O f     |  |
|---|----------|------|-----------|-------------------|------------|---------|--|
|   | CATEGORY | NEWS | LOOK BOOK | MEDIA             | STORE LIST | CONTACT |  |
|   | -        |      |           |                   |            |         |  |
|   |          | 2    |           |                   |            |         |  |
|   |          | n n  |           |                   |            |         |  |

### «STEP 8»

ご登録のメールアドレスと先程、再設定いただきましたパスワードでログインが可能となります。

LOGIN

 $\heartsuit$ 

0

| 新規会員登録 メルマガ登録 |      | MICAG        | DEAL           |                                  | LOGIN 🌣 🏫 0                        |
|---------------|------|--------------|----------------|----------------------------------|------------------------------------|
| Q             |      | ONLINE ST    | ORE            |                                  | <b>o f</b>                         |
| CATEGORY      | NEWS | LOOK BOOK    | MEDIA          | STORE LIST                       | CONTACT                            |
| HOME / ログイン   |      |              |                |                                  |                                    |
|               |      | ログイン         | /              |                                  |                                    |
|               |      |              | -<br>          |                                  |                                    |
| 会員登録がお済みのお客様  |      |              | まだご            | 登録がお済みでない                        | )お客様                               |
| メールアドレス。      |      |              | 会員登録を<br>お気に入り | としていただきますと、二度目<br>)商品をご登録いただけるなと | 目のお買い物時にとても便利です。<br>ごお買い物が便利になります。 |
|               |      |              |                |                                  |                                    |
| パスワード・        |      |              |                | 会員登                              | 録                                  |
|               |      |              |                |                                  |                                    |
|               |      |              |                |                                  |                                    |
|               | ログイン |              |                |                                  |                                    |
|               | 25   | スワードをお忘れですか? |                |                                  |                                    |
|               |      |              |                |                                  |                                    |
|               |      |              |                |                                  |                                    |

# «STEP 9»

ログイン後、マイページよりご登録内容のご確認が可能となります。

| HOME / マイページ |     |         | マイページ   |                                                                     |
|--------------|-----|---------|---------|---------------------------------------------------------------------|
| <b>レード</b>   | クーポ | <br>ン確認 | ショ気に入り  | MICA&DEALさん<br>利用可能ポイント<br>1,000 ポイント (付与率 3.0%)<br>有効期限 2021/09/28 |
| 注文履歴         | ア   | レビュー履歴  | お届け先リスト |                                                                     |

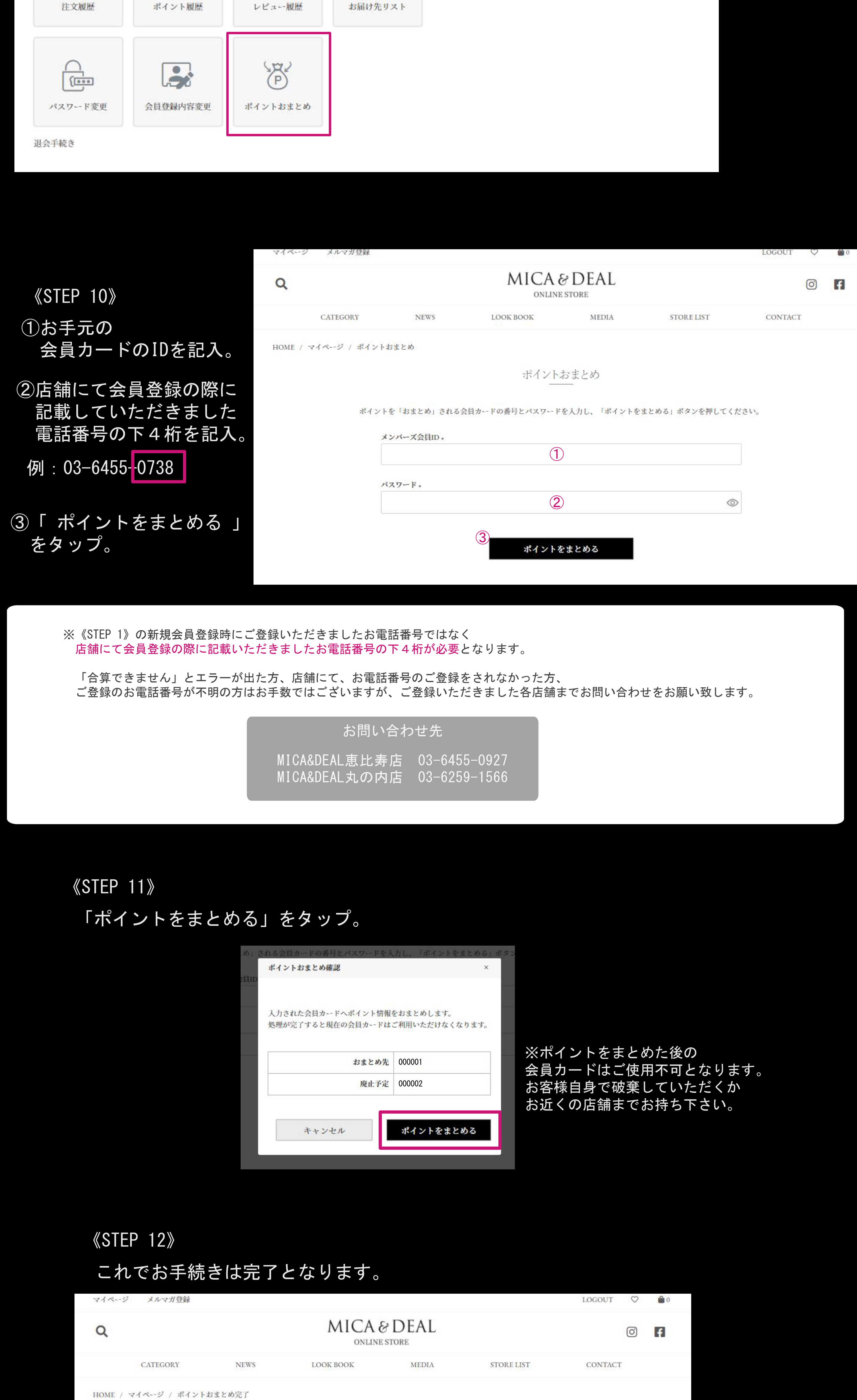

| 71 | ~-~ | ジト | ップ | 2 |
|----|-----|----|----|---|

### 合算されましたポイントは「マイページ」内の「ポイント履歴」 よりご確認いただけます。

ポイントおまとめ完了

ポイントおまとめが完了しました。

| Q       MICA © DEAL<br>ONLINE STORE       Q       MICA © DEAL<br>ONLINE STORE       Q       MICA © DEAL<br>ONLINE STORE       Q       MICA © DEAL<br>ONLINE STORE       Q       MICA © DEAL<br>ONLINE STORE       Q       MICA © DEAL<br>ONLINE STORE       Q       MICA © DEAL       Q       MICA © DEAL       Q       Q       MICA © DEAL       Q       MICA © DEAL       Q       MICA © DEAL       Q       Q       MICA © DEAL       MICA © DEAL       MICA © DEAL       MICA © DEAL       MICA © DEAL       MICA © DEAL       MICA © DEAL       MICA © DEAL       MICA © DEAL       MICA © DEAL       MICA © DEAL       MICA © DEAL       MICA © DEAL                                                                                                    |                                                                                                    |          |            |                          |                                  |             |         |           |                     |                |                |           |  |
|----------------------------------------------------------------------------------------------------|----------------------------------------------------------------------------------------------------|----------|------------|--------------------------|----------------------------------|-------------|---------|-----------|---------------------|----------------|----------------|-----------|--|
| $ \begin{array}{ c c c c } \hline \ \ \ \ \ \ \ \ \ \ \ \ \ \ \ \ \ \ $                                                                                                    |                                                                                                    | A TVW    |            |                          |                                  | Q           |         |           | MICA &              | PDEAL<br>STORE |                | 0         |  |
| ATTOCANNEWLOKHONMILASTORLESDETECTDETECTIMPLICATIONIMPLICATION </td <td>Q</td> <td></td> <td>M</td> <td>ICA&amp;DEAL<br/>ONLINE STORE</td> <td>Ø f</td> <td>САТІ</td> <td>EGORY</td> <td>NEWS I</td> <td>.OOK BOOK</td> <td>MEDIA</td> <td>STORE LIST CON</td> <td>TACT</td>                                                                                                    | Q                                                                                                    |          | M          | ICA&DEAL<br>ONLINE STORE | Ø f                              | САТІ        | EGORY   | NEWS I    | .OOK BOOK           | MEDIA          | STORE LIST CON | TACT      |  |
| IDDE / PAR-20   Subject 20   Subject 20 Subject 20 Subject 20 <                                                                                                    | CATEGO                                                                                                    | RY NEWS  | LOOK BOO   | OK MEDIA                 | STORE LIST CONTACT               | HOME / マイペー | ジ / ポイン | 下腹歷       |                     |                |                |           |  |
| $\frac{\sqrt{4}}{\sqrt{2}}$                                                                                                    | HOME / マイページ                                                                                                    |          |            |                          |                                  |             |         |           | ポイント                | 履歴             |                |           |  |
| Image: Spectrum       Image: Spectrum       Image: Spectrum |                                                                                                    |          |            | マイページ                    |                                  |             |         |           |                     |                |                |           |  |
| I = I + I + I + I + I + I + I + I + I +                                                                                                    |                                                                                                    |          |            |                          | MICA&DEALさん                      |             |         | ご利用可能ポイント |                     |                | 1 1 2 3        |           |  |
| $\Delta g \  h - \bar{k} \ $ $D - \bar{x} \sqrt{a} \ $ $D \sqrt{a} \ $ $D \sqrt{a} \  \ $ $D \sqrt{a} \  \  \  \  \  \  \ $                                                                                                    | 100                                                                                                    |          | $\bigcirc$ |                          | 利用可能ポイント<br>1.123 ポイント (付与率3.0%) |             |         |           |                     | (うち期間限定        | ポイント:0)        |           |  |
| 中国       中国       <                                                                                                    | 会員カード                                                                                                    | クーポン確認   | お気に入り      | 注文履歴                     | 有效期限 2021/09/30                  |             |         | 有効期限      |                     |                | 2021/09/30     |           |  |
| 正式       正式       正式 <th <="" con="" t<="" td=""><td></td><td></td><td></td><td></td><td></td><td></td><td></td><td>有効付ちホイント<br/>総保有ポイント</td><td></td><td></td><td>1,123</td><td></td></th>                                                                                                    | <td></td> <td></td> <td></td> <td></td> <td></td> <td></td> <td></td> <td>有効付ちホイント<br/>総保有ポイント</td> <td></td> <td></td> <td>1,123</td> <td></td> |          |            |                          |                                  |             |         |           | 有効付ちホイント<br>総保有ポイント |                |                | 1,123     |  |
| ポイント履歴     レビュー履歴     お届け先リスト     パスワード変更       日付     店舗     「活油」     ポイント種類     現得・利用ポイント     有効開限       2020/09/30     ー     店舗     石効     十123                                                                                                    | P                                                                                                    |          |            |                          |                                  |             |         |           |                     |                |                | 2件中1-2件表示 |  |
| 2020/09/30 - 店舗 行拗 + 123                                                                                                    | ポイント履歴                                                                                                    | レビュー履歴   | お届け先リスト    | パスワード変更                  |                                  | 日付          | 店舗      | ポイント利     | in .                | ポイント状況         | 獲得・利用ポイント      | 有効期限      |  |
|                                                                                                    |                                                                                                    |          |            |                          |                                  | 2020/09/30  | -       | 店舗        |                     | 有効             | + 123          |           |  |
| 2020/09/28     -     会員引継ぎ特典     有効     + 1,000     -                                                                                                    |                                                                                                    | B        |            |                          |                                  | 2020/09/28  | -       | 会員引継ぎ特典   |                     | 有効             | + 1,000        | -         |  |
| 2件中 1-2件表示 2件中 1-2件表示                                                                                                    | 会員登録内容変更                                                                                                    | ポイントおまとめ |            |                          |                                  |             |         |           |                     |                |                | 2件中1-2件表示 |  |
| <b>連会手続き</b>                                                                                                    | 退会手続き                                                                                                    |          |            |                          |                                  | マイページトップ    |         |           |                     |                |                |           |  |

### 新規会員登録時に付与されました「1000 pt」

※「1000pt」はホームページニューアル時の特別付与ポイントです。 新規会員登録時に付与されますポイントは期間により変わります。ご了承くださいませ。

> ポイントの合算後は店舗カードは不要となりますので アプリのダウンロードをお願い致します。

### **«STEP 13»** MICA&DEAL公式アプリのダウンロードをお願いいたします。

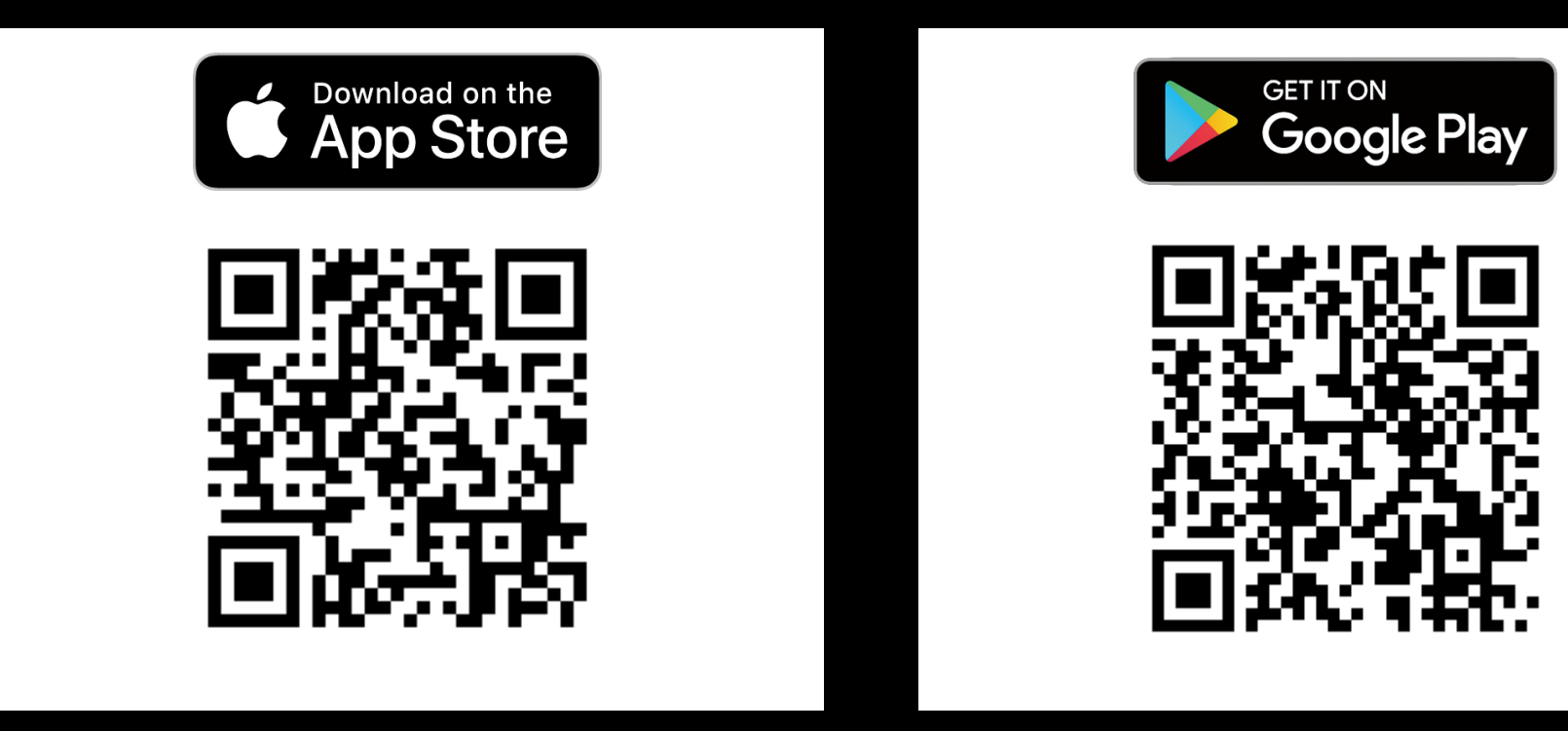

# 《STEP 14》 アプリダウンロード後、 「ログイン」をタップ。

MICA & DEAL はじめての方はこちら <u>利用規約</u>を確認の上お進みください ログイン

.... 🗢 🚥

## 《STEP 15》 上記手順で登録した 「メールアドレス」と 「パスワード」を 《STEP 8》と同じように入れて 「ログイン」をタップ。

MICA & DEAL メールアドレス パスワード ログイン パスワードを忘れた方

# 《STEP 16》 画面右上のマークをタップ。

Eono ONLINE STOREリニューアルオープン MICA & DEAL +1000 PPRESENT For a limited time MICA&DEAL公式ポイントアプリがリリース! Т ITEM STORE CARD 

MICA & DEAL

ጸ

こちらのページが会員カードの 代わりとなります。 店舗にてご購入の際は こちらのバーコード画面を ご提示ください。

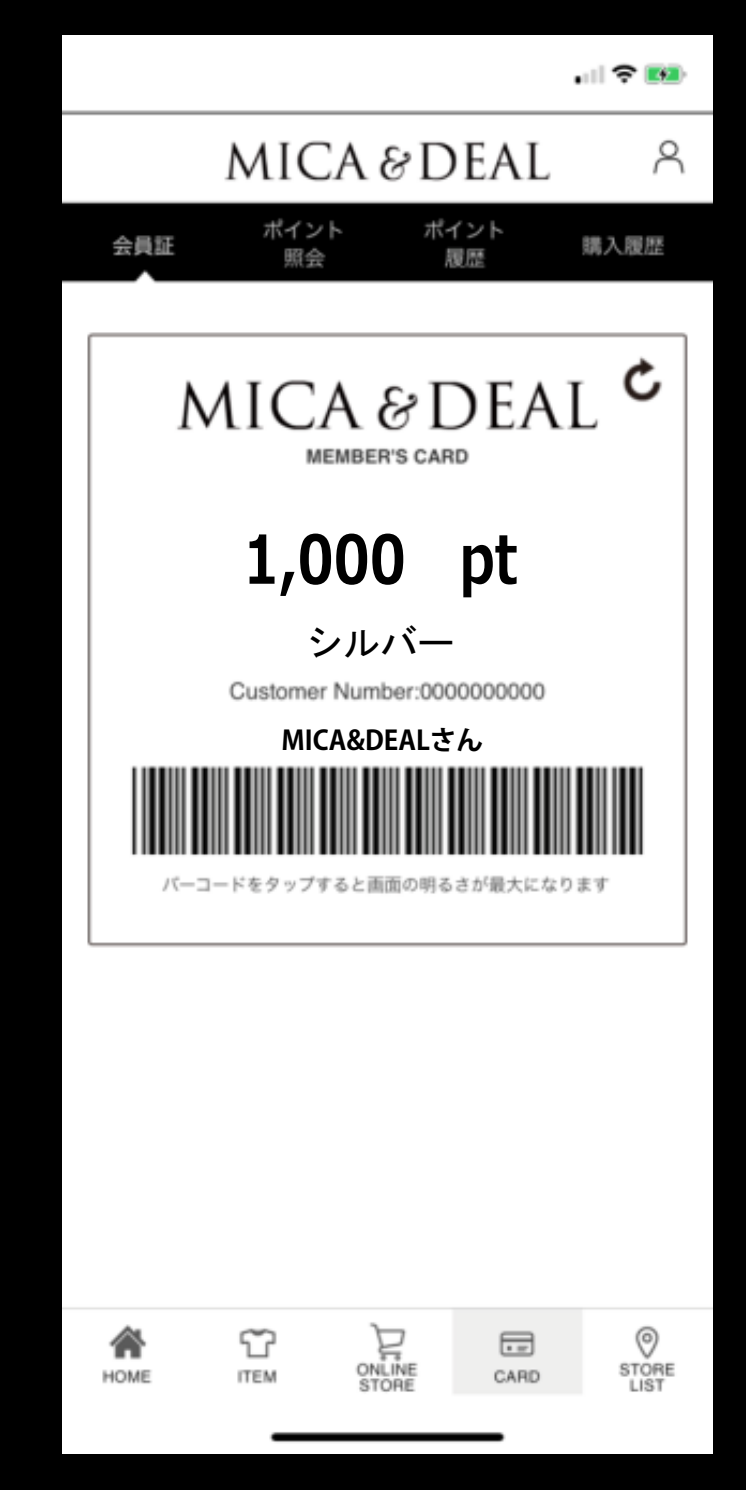